# Konfigurieren der ISE 2.0-Drittanbieterintegration mit Aruba Wireless

## Inhalt

Einführung Voraussetzungen Anforderungen Verwendete Komponenten Konfigurieren Netzwerkdiagramm Herausforderungen durch Unterstützung von Drittanbietern Sitzungen **URL-Umleitung** CoA Lösung auf ISE **Cisco ISE** Schritt 1: Aruba Wireless Controller zu Netzwerkgeräten hinzufügen Schritt 2: Autorisierungsprofil konfigurieren Schritt 3: Autorisierungsregeln konfigurieren Aruba AP Schritt 1: Captive Portal-Konfiguration Schritt 2: Radius-Serverkonfiguration Schritt 3: SSID-Konfiguration Überprüfen Schritt 1: Verbindung mit SSID mgarcarz\_aruba mit EAP-PEAP Schritt 2: Umleitung des Web-Browser-Datenverkehrs für BYOD Schritt 3: Ausführung des Network Setup Assistant Weitere Datenflüsse und CoA-Unterstützung CWA mit CoA Fehlerbehebung Captive Portal von Aruba mit IP-Adresse statt FQDN Aruba Captive Portal: Falsche Zugriffsrichtlinie Aruba CoA-Portnummer Umleitung auf einigen Aruba Geräten Zugehörige Informationen

## Einführung

In diesem Dokument wird die Fehlerbehebung für die Integration von Drittanbieterlösungen in die Cisco Identity Services Engine (ISE) beschrieben. Sie kann als Leitfaden für die Integration mit anderen Anbietern und Datenflüssen verwendet werden. ISE Version 2.0 unterstützt die Integration von Drittanbieterlösungen. Dies ist ein Konfigurationsbeispiel, in dem die Integration eines von Aruba IAP 204 verwalteten Wireless-Netzwerks mit ISE for Bring Your Own Device

Hinweis: Beachten Sie, dass Cisco nicht für die Konfiguration oder den Support von Geräten anderer Anbieter verantwortlich ist.

## Voraussetzungen

#### Anforderungen

Cisco empfiehlt, über Kenntnisse in folgenden Bereichen zu verfügen:

- Aruba IAP-Konfiguration
- BYOD-Datenflüsse auf der ISE
- ISE-Konfiguration für Kennwort- und Zertifikatsauthentifizierung

#### Verwendete Komponenten

Die Informationen in diesem Dokument basieren auf den folgenden Softwareversionen:

- Aruba IAP 204 Software 6.4.2.3
- Cisco ISE, Version 2.0 und höher

Die Informationen in diesem Dokument wurden von den Geräten in einer bestimmten Laborumgebung erstellt. Alle in diesem Dokument verwendeten Geräte haben mit einer leeren (Standard-)Konfiguration begonnen. Wenn Ihr Netzwerk in Betrieb ist, stellen Sie sicher, dass Sie die potenziellen Auswirkungen eines Befehls verstehen.

## Konfigurieren

Netzwerkdiagramm

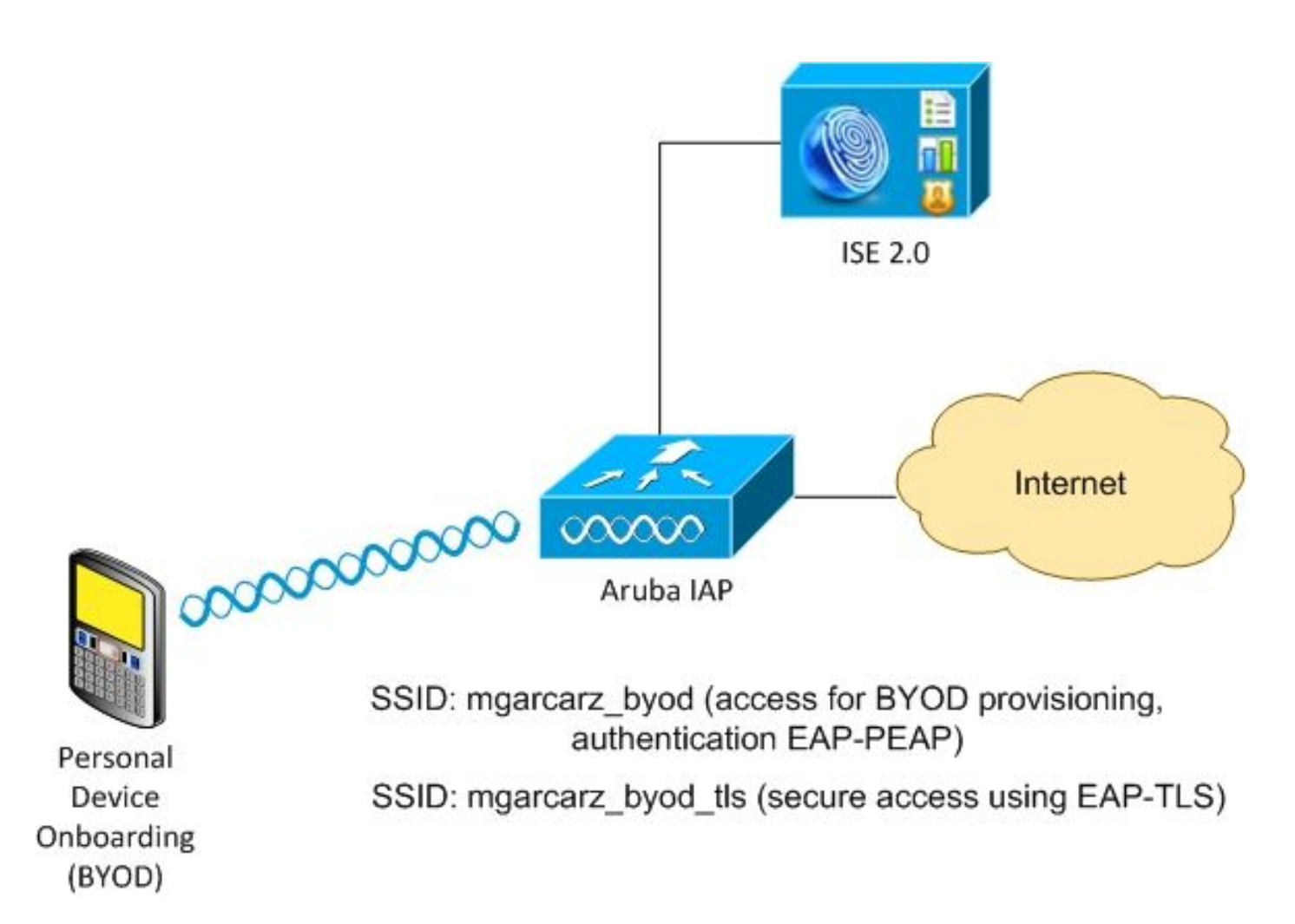

Es gibt zwei Wireless-Netzwerke, die vom Aruba AP verwaltet werden. Der erste (mgarcarz\_byod) wird für den 802.1x Extensible Authentication Protocol-Protected EAP (EAP-PEAP)-Zugriff verwendet. Nach erfolgreicher Authentifizierung muss der Aruba Controller den Benutzer zum ISE BYOD-Portal - Native Supplicant Provisioning (NSP) Flow umleiten. Der Benutzer wird umgeleitet, die Anwendung Network Setup Assistant (NSA) wird ausgeführt, und das Zertifikat wird bereitgestellt und auf dem Windows-Client installiert. Für diesen Prozess wird die interne ISE-CA verwendet (Standardkonfiguration). Die NSA ist auch für die Erstellung eines Wireless-Profils für den zweiten Service Set Identifier (SSID) verantwortlich, der von Aruba (mgarcarz\_byod\_tls) verwaltet wird. Dieser wird für die 802.1x Extensible Authentication Protocol-Transport Layer Security (EAP-TLS)-Authentifizierung verwendet.

So können Benutzer privater Geräte integrieren und sicheren Zugriff auf das Unternehmensnetzwerk erhalten.

Dieses Beispiel kann problemlos für verschiedene Zugriffstypen geändert werden, z. B.:

- Central Web Authentication (CWA) mit BYOD-Service
- 802.1x-Authentifizierung mit Status und BYOD-Umleitung
- In der Regel wird für die EAP-PEAP-Authentifizierung Active Directory verwendet (um diesen Artikel kurz zu halten, interne ISE-Benutzer werden verwendet).
- In der Regel wird f
  ür die Zertifikatsbereitstellung ein externer SCEP-Server (Simple Certificate Enrollment Protocol) verwendet. In der Regel wird der Microsoft Network Device Enrollment Service (NDES) verwendet, um diesen Artikel kurz zu halten, die interne ISE-Zertifizierungsstelle.

#### Herausforderungen durch Unterstützung von Drittanbietern

Welche Herausforderungen ergeben sich bei der Verwendung von ISE-Gastdatenströmen (wie BYOD, CWA, NSP, Client Provisioning Portal (CPP)) mit Geräten von Drittanbietern?

#### Sitzungen

Cisco Network Access Devices (NAD) verwendet Radius cisco-av-pair, die als Audit-Session-ID bezeichnet wird, um den Authentication, Authorization, and Accounting (AAA)-Server über die Sitzungs-ID zu informieren. Dieser Wert wird von der ISE verwendet, um die Sitzungen nachzuverfolgen und die richtigen Services für jeden Datenfluss bereitzustellen. Andere Anbieter bieten keine Unterstützung für Cisco-av-Paare. Daher muss sich die ISE auf IETF-Attribute verlassen, die in Access-Request und Accounting-Request empfangen wurden.

Nachdem Sie Access-Request erhalten haben, erstellt die ISE synthetisierte Cisco Session-ID (von der Calling Station-ID, vom NAS-Port, von der NAS-IP-Adresse und vom gemeinsam genutzten geheimen Schlüssel). Dieser Wert hat nur eine lokale Bedeutung (nicht über das Netzwerk gesendet). Daher wird von jedem Datenfluss (BYOD, CWA, NSP, CPP) erwartet, dass korrekte Attribute hinzugefügt werden. Die ISE kann daher die Cisco Session-ID neu berechnen und eine Suche durchführen, um sie mit der richtigen Sitzung zu korrelieren und den Datenfluss fortzusetzen.

#### **URL-Umleitung**

Die ISE verwendet Radius cisco-av-pair, auch Url-Redirect und url-redirect-acl genannt, um die NAD darüber zu informieren, dass bestimmter Datenverkehr umgeleitet werden muss.

Andere Anbieter bieten keine Unterstützung für Cisco-av-Paare. Daher müssen diese Geräte in der Regel mit einer statischen Umleitungs-URL konfiguriert werden, die auf einen bestimmten Service (Authorization Profile) der ISE verweist. Sobald der Benutzer eine HTTP-Sitzung initiiert hat, werden diese NADs an die URL umgeleitet und außerdem zusätzliche Argumente (wie IP-Adresse oder MAC-Adresse) hinzugefügt, um die ISE die Identifizierung einer bestimmten Sitzung und die Fortsetzung des Datenflusses zu ermöglichen.

#### CoA

Die ISE verwendet Radius cisco-av-pair namens "Subscriber:Command", "Subscriber:reauthentication-type", um anzugeben, welche Aktionen NAD für eine bestimmte Sitzung ausführen muss. Andere Anbieter bieten keine Unterstützung für Cisco-av-Paare. In der Regel verwenden diese Geräte RFC CoA (3576 oder 5176) und eine der beiden definierten Meldungen:

- Disconnect-Anfrage (auch als "Packet of Disconnect" bezeichnet) dass man die Sitzung trennt (sehr oft, um eine erneute Verbindung zu erzwingen)
- CoA-Push: Diese Push-Funktion dient zum transparenten Ändern des Sitzungsstatus ohne Verbindungstrennung (z. B. VPN-Sitzung und neue Zugriffskontrolllisten).

Die ISE unterstützt sowohl Cisco CoA mit cisco-av-pair als auch RFC CoA 3576/5176.

#### Lösung auf ISE

Zur Unterstützung von Drittanbietern führte die ISE 2.0 ein Konzept von Netzwerkgeräteprofilen ein, in dem das Verhalten bestimmter Anbieter beschrieben wird: Unterstützung von Sitzungen,

URL-Umleitung und CoA.

Autorisierungsprofile haben einen bestimmten Typ (Netzwerkgeräteprofil), und sobald die Authentifizierung erfolgt, wird das ISE-Verhalten von diesem Profil abgeleitet. So können Geräte anderer Anbieter problemlos über die ISE verwaltet werden. Die Konfiguration auf der ISE ist flexibel und ermöglicht die Anpassung oder Erstellung neuer Netzwerkgeräteprofile.

In diesem Artikel wird die Verwendung des Standardprofils für das Aruba Gerät dargestellt.

Weitere Informationen zur Funktion:

Geräteprofile für den Netzwerkzugriff mit der Cisco Identity Services Engine

#### **Cisco ISE**

#### Schritt 1: Aruba Wireless Controller zu Netzwerkgeräten hinzufügen

Navigieren Sie zu Administration > Network Resources > Network Devices (Verwaltung > Netzwerkressourcen > Netzwerkgeräte). Wählen Sie das richtige Geräteprofil für den ausgewählten Anbieter aus. In diesem Fall: ArubaWireless. Stellen Sie sicher, dass Sie den Shared Secret- und CoA-Port wie in den Bildern gezeigt konfigurieren.

#### Network Devices List > aruba

#### **Network Devices**

|   | * Name aruba                                 |                        |
|---|----------------------------------------------|------------------------|
|   | Description                                  |                        |
|   | * IP Address: 10.62.148.118 / 32             |                        |
|   |                                              |                        |
|   | * Device Profile Total ArubaWireless         | s 🔻 🕀                  |
|   | Model Name                                   | ]                      |
|   | Software Version                             | ]                      |
| • | Network Device Group                         |                        |
|   | Location All Locations 📀 Set To Defa         | ult                    |
| 1 | Device Type 🛛 All Device Types 📀 Set To Defa | ult                    |
|   |                                              |                        |
| ✓ |                                              |                        |
|   | Enable Authentication Settings               |                        |
|   | Protocol                                     | RADIUS                 |
|   | * Shared Secret                              | ••••• Show             |
|   | Enable KeyWrap                               |                        |
|   | * Key Encryption Key                         | Show                   |
|   | * Message Authenticator Code Key             | Show                   |
|   | Key Input Format                             | ASCII      HEXADECIMAL |
|   | CoA Port                                     | 3799 Set To Default    |
|   |                                              |                        |

Falls kein Profil für den gewünschten Anbieter verfügbar ist, kann es unter Administration > Network Resources > Network Device Profiles konfiguriert werden.

#### Schritt 2: Autorisierungsprofil konfigurieren

Navigieren Sie zu Richtlinien > Richtlinienelemente > Ergebnisse > Autorisierung > Autorisierungsprofile, und wählen Sie das gleiche Netzwerkgeräteprofil aus wie in Schritt

## 1. ArubaWireless. Das konfigurierte Profil lautet Aruba-redirect-BYOD mit BYOD-Portal und wie in den Bildern gezeigt.

| Authorization Profiles > A | ruba-redirect-BYOD                        |
|----------------------------|-------------------------------------------|
| Authorization Prof         | île                                       |
| * Name                     | Aruba-redirect-BYOD                       |
| Description                |                                           |
| * Access Type              | ACCESS_ACCEPT                             |
| Network Device Profile     | Terret ArubaWireless 💌 🕀                  |
|                            |                                           |
| - Common Taska             |                                           |
| ♥ Common Tasks             |                                           |
| Web Redirection (          | CWA, MDM, NSP, CPP)                       |
| Native Supplicant          | Provisioning  Value BYOD Portal (default) |
|                            |                                           |
| ▼ Advanced Attribute       | es Settings                               |
| Select an item             |                                           |
|                            |                                           |
| ▼ Attributes Details       |                                           |
| Access Type = ACCES        | SS_ACCEPT                                 |

Fehlender Teil der Webumleitungskonfiguration, in der eine statische Verbindung zum Autorisierungsprofil generiert wird. Aruba unterstützt zwar keine dynamische Umleitung zum Gastportal, aber jedem Autorisierungsprofil wird ein Link zugewiesen, der auf Aruba konfiguriert und im Bild dargestellt wird.

| <b>v</b> 0 | imon Tasks                                                                                                    |  |
|------------|----------------------------------------------------------------------------------------------------|--|
|            | ative Supplicant Provisioning Value BYOD Portal (default)                                                                                                    |  |
|            | The network device profile selected above requires the following redirect URL to be configured manually on the network access device in order to enforce web redirection: |  |
|            | 1ttps://iseHost:8443/portal/g?p=10ImawmklleZQhapEvIXPAoELx                                                                                                    |  |

#### Schritt 3: Autorisierungsregeln konfigurieren

Navigieren Sie zu **Richtlinien > Autorisierungsregeln**, und die Konfiguration wird wie im Bild gezeigt angezeigt.

|                                                                                                    | Basic_Authenticated_Access | if | Employee AND (EAP-TLS AND EndPoints:BYODRegistration EQUALS Yes ) | then | PermitAccess        |
|----------------------------------------------------------------------------------------------------|----------------------------|----|-------------------------------------------------------------------|------|---------------------|
| <ul> <li>Image: A set of the set of the</li></ul> | ArubaRedirect              | if | Aruba:Aruba-Essid-Name EQUALS mgarcarz_aruba                      | then | Aruba-redirect-BYOD |

Zunächst stellt der Benutzer eine Verbindung zu SSID mgracarz\_aruba her, und die ISE gibt das Authorization Profile Aruba-redirect-BYOD zurück, das den Client zum standardmäßigen BYOD-Portal umleitet. Nach Abschluss des BYOD-Prozesses stellt der Client eine Verbindung mit EAP-TLS her, und es wird der vollständige Zugriff auf das Netzwerk gewährt.

#### Aruba AP

#### Schritt 1: Captive Portal-Konfiguration

Um Captive Portal auf Aruba 204 zu konfigurieren, navigieren Sie zu **Security > External Captive Portal** und fügen Sie ein neues hinzu. Geben Sie diese Informationen für die korrekte Konfiguration und wie im Bild gezeigt ein.

- Typ: Radius-Authentifizierung
- IP- oder Hostname: ISE-Server
- URL: Link, der auf der ISE unter "Authorization Profile Configuration" (Konfiguration des Autorisierungsprofils) erstellt wird; Sie ist spezifisch für ein bestimmtes Autorisierungsprofil und kann hier unter der Web Redirection-Konfiguration gefunden werden.

Native Supplicant Provisioning

Value BYOD Portal (default) 🔹

The network device profile selected above requires the following redirect URL to be configured manually on the network access device in order to enforce web redirection: https://iseHost:8443/portal/g?p=10ImawmklleZQhapEvIXPAoELx

• Port: Portnummer, auf der das ausgewählte Portal auf der ISE gehostet wird (standardmäßig: 8443), wie im Bild gezeigt.

| mgarcarz_ise20              |                          |            |        |
|-----------------------------|--------------------------|------------|--------|
| Туре:                       | Radius Authentication 💌  |            |        |
| IP or hostname:             | mgarcarz-ise20.example.  |            |        |
| URL:                        | /portal/g?p=Kjr7eB7RrrLl |            |        |
| Port:                       | 8443                     |            |        |
| Use https:                  | Enabled                  |            |        |
| Captive Portal failure:     | Deny internet            |            |        |
| Automatic URL Whitelisting: | Disabled 💌               |            |        |
| Redirect URL:               |                          | (optional) |        |
|                             |                          | ОК         | Cancel |

#### Schritt 2: Radius-Serverkonfiguration

Navigieren Sie zu **Security > Authentication Servers (Sicherheit > Authentifizierungsserver),** um sicherzustellen, dass der CoA-Port mit dem auf der ISE konfigurierten Port identisch ist, wie im Bild gezeigt. (auf Aruba 204 ist er standardmäßig auf 5999 festgelegt, dies entspricht jedoch nicht dem RFC 5176 und funktioniert auch nicht mit der ISE).

| Security               |                   |          |       |              |
|------------------------|-------------------|----------|-------|--------------|
| Authentication Servers | Users for Interna | l Server | Roles | Blacklisting |
| Edit                   |                   |          |       |              |
| Name:                  | mgarcarz_ise20    |          |       |              |
| IP address:            | 10.48.17.235      |          |       |              |
| Auth port:             | 1812              |          |       |              |
| Accounting port:       | 1813              |          |       |              |
| Shared key:            | •••••             |          |       |              |
| Retype key:            | •••••             |          |       |              |
| Timeout:               | 5                 | sec.     |       |              |
| Retry count:           | 3                 |          |       |              |
| RFC 3576:              | Enabled 🗾         |          |       |              |
| Air Group CoA port:    | 3799              |          |       |              |
| NAS IP address:        | 10.62.148.118     | (optiona | 1)    |              |
| NAS identifier:        |                   | (optiona | l)    |              |
| Dead time:             | 5                 | min.     |       |              |
| DRP IP:                |                   |          |       |              |
| DRP Mask:              |                   |          |       |              |
| DRP VLAN:              |                   |          |       |              |
| DRP Gateway:           |                   |          |       |              |

#### Schritt 3: SSID-Konfiguration

• Die Registerkarte Sicherheit wird im Bild angezeigt.

| Edi | t mgarcarz_aruba |                               |                                                    |  |  |  |  |  |
|-----|------------------|-------------------------------|----------------------------------------------------|--|--|--|--|--|
| 1   | WLAN Settings    | 2 VLAN                        | 3 Security 4 Ac                                    |  |  |  |  |  |
| Se  | curity Level     |                               |                                                    |  |  |  |  |  |
| M   | lore             | Key management:               | WPA-2 Enterprise                                   |  |  |  |  |  |
|     | 1                | Termination:                  | Disabled 🗾                                         |  |  |  |  |  |
|     | • Enternrise     | Authentication server 1:      | mgarcarz_ise20 🗾 Edit                              |  |  |  |  |  |
|     | Enterprise       | Authentication server 2:      | Select Server 💌                                    |  |  |  |  |  |
|     | Personal         | Reauth interval:              | 0 hrs. 🔽                                           |  |  |  |  |  |
|     | Open             | Authentication survivability: | Disabled  Perform MAC authentication before 802.1X |  |  |  |  |  |
|     | l                | MAC authentication:           |                                                    |  |  |  |  |  |
|     | -                | Accounting                    | MAC authentication fail-thru                       |  |  |  |  |  |
| Se  | ess<br>cure      | Accounting:                   | Use authentication servers                         |  |  |  |  |  |
|     |                  | Accounting interval:          | 0 min.                                             |  |  |  |  |  |
|     |                  | Blacklisting:                 | Disabled 🔽                                         |  |  |  |  |  |
|     |                  | Fast Roaming                  |                                                    |  |  |  |  |  |
|     |                  | Opportunistic Key Caching(Ol  | (C):                                               |  |  |  |  |  |
|     |                  | 802.11r:                      |                                                    |  |  |  |  |  |
|     |                  | 802.11k:                      |                                                    |  |  |  |  |  |
|     |                  | 802.11v:                      |                                                    |  |  |  |  |  |
|     |                  |                               |                                                    |  |  |  |  |  |

• Registerkarte Zugriff: Wählen Sie **Network-Based Access Rule (Netzwerkbasierte Zugriffsregel)**, um das Captive Portal auf der SSID zu konfigurieren.

Verwenden Sie das Captive Portal, das in Schritt 1 konfiguriert wurde. Klicken Sie auf **Neu**, wählen Sie Regeltyp: **Captive Portal**, Splash page type: **Extern** wie im Bild dargestellt.

| 1 | 1 WLAN Settings                |           | 2             | VLAN                                                                                                 | 3      | Security      | 4 | Access                  |
|---|--------------------------------|-----------|---------------|----------------------------------------------------------------------------------------------------|--------|---------------|---|-------------------------|
| A | ccess Rules                    |           |               |                                                                                                    |        |               |   |                         |
| C | More<br>ontrol<br>- Role-based |           | Acce          | ess Rules (3)<br>Iforce captive portal<br>Iow any to all destinations<br>Iow TCP on ports 1-20000 on | server | 10.48.17.235  |   |                         |
|   | ⊖ - Network-base               | Edit Rule | e Enfo<br>pe: | orce captive portal                                                                                  | Spla   | sh page type: |   | Captive portal profile: |
| I | - Unrestricted                 | Captiv    | e port        | al 🗾                                                                                                 | Ext    |               |   | Edit                    |

Darüber hinaus sollte der gesamte Datenverkehr zum ISE-Server zugelassen werden (TCP-Ports im Bereich 1-2000), während die Regel auf Aruba standardmäßig konfiguriert ist: **Lassen Sie alle Ziele** scheint nicht richtig funktionieren, wie im Bild gezeigt.

| 1 WLAN Settin   | gs        | 2 VLAN                                                   | 3 9                                                      | Security            | 4        | Access          |   |                                    | 1     | mgarcarz_ |
|-----------------|-----------|----------------------------------------------------------|----------------------------------------------------------|---------------------|----------|-----------------|---|------------------------------------|-------|-----------|
| Access Rules    |           |                                                          |                                                          |                     |          |                 |   |                                    |       |           |
| More<br>Control |           | Access Rules (3)<br>→ Enforce captiv<br>● Allow any to a | e portal<br>Il destinations                              | 0 48 17 235         |          |                 |   |                                    |       |           |
| 😔 - Network-bas | Edit Rule | Allow TCP on po                                          | rts 1-20000 on server 10.4                               | 48.17.235           |          |                 |   |                                    |       |           |
| - Unrestricted  | Rule ty   | pe:<br>s control                                         | Service:<br>Network                                      | custom              | A<br>• 4 | ction:<br>Allow |   | Destination:<br>to a particular se | erver | -         |
| Less            |           |                                                          | • Application<br>• Application category                  | Protocol:<br>TCP    |          |                 | I | P:<br>10.48.17.235                 | ]     |           |
| Control         |           |                                                          | <ul> <li>Web category</li> <li>Web reputation</li> </ul> | Port(s):<br>1-20000 |          |                 |   |                                    |       |           |
|                 | Options   | 5:                                                       | Log                                                      | Classify media      |          | DSCP tag        |   |                                    |       |           |
|                 |           |                                                          | Blacklist                                                | Disable scanning    |          | 802.1p priority |   |                                    | ОК    | Cancel    |

## Überprüfen

In diesem Abschnitt überprüfen Sie, ob Ihre Konfiguration ordnungsgemäß funktioniert.

#### Schritt 1: Verbindung mit SSID mgarcarz\_aruba mit EAP-PEAP

Das erste Authentifizierungsprotokoll auf der ISE wird angezeigt. Es wurden Standard-Authentifizierungsrichtlinien verwendet, das Autorisierungsprofil Aruba-redirect-BYOD wurde wie im Bild gezeigt zurückgegeben.

| dentity Se       | rvices Engine                                                                                           | Home       | <ul> <li>Operations</li> </ul> | Policy          | Guest Access  | Administration   | Work Centers                   |                        |                |                          |  |  |
|------------------|----------------------------------------------------------------------------------------------------|------------|--------------------------------|-----------------|---------------|------------------|--------------------------------|------------------------|----------------|--------------------------|--|--|
| RADIUS Livelog   | TACACS Livelog                                                                                          | Reports    | Troubleshoot                   | Adaptive Net    | twork Control |                  |                                |                        |                |                          |  |  |
| Mis              | Misconfigured Supplicants (1) Misconfigured Network Devices (1) RADIUS Drops (1) Client Stopped Respond |            |                                |                 |               |                  |                                |                        |                |                          |  |  |
|                  | 1                                                                                                    |            |                                |                 | 0             |                  | 1                              | 12                     |                | 0                        |  |  |
|                  |                                                                                                    |            |                                |                 |               |                  |                                |                        |                |                          |  |  |
| 🔝 Show Live Ses  | sions 🙀 Add or                                                                                          | Remove Co  | olumns 🔻 🛞 Re                  | efresh 🚯 Reset  | Repeat Counts |                  |                                |                        |                | Refresh Every            |  |  |
| Time             | ▼ Status De                                                                                             | et R. [    | Identity 🛈                     | Endpoint ID ①   | Authenticat   | ion Policy 🕐     | Authorization Policy (         | Authorization Profiles | Network Device | Event ()                 |  |  |
| 2015-10-29 22:2  | 3:37 🕕                                                                                                  | 0 0 0      | cisco                          | C0:4A:00:14:6E: | 31 Default >> | Dot1X >> EAP-TLS | Default >> Basic_Authenticated | PermitAccess           |                | Session State is Started |  |  |
| 2015-10-29 22:23 | 3:37 🔽                                                                                                  | 0 0        | tisco                          | C0:4A:00:14:6E: | 31 Default >> | Dot1X >> EAP-TLS | Default >> Basic_Authenticated | PermitAccess           | aruba          | Authentication succeeded |  |  |
| 2015-10-29 22:1  | 9:09 🗹                                                                                                  | <u>o</u> ( | isco                           | C0:4A:00:14:6E: | 31 Default >> | Dot1X >> Default | Default >> ArubaRedirect       | Aruba-redirect-BYOD    | aruba          | Authentication succeeded |  |  |

ISE gibt RADIUS Access-Accept-Nachricht mit EAP Success zurück. Beachten Sie, dass keine weiteren Attribute zurückgegeben werden (keine Cisco av-pair url-redirect oder url-redirect-acl), wie im Bild gezeigt.

| No.       | Source                                                                    | Destination         | Protocol    | Length   | Info                                  | User-Nam( | Acct-Session-Id                |  |  |  |  |
|-----------|---------------------------------------------------------------------------|---------------------|-------------|----------|---------------------------------------|-----------|--------------------------------|--|--|--|--|
| 133       | 10.62.148.118                                                             | 10.48.17.235        | RADIUS      | 681      | Access-Request(1) (id=102, l=639)     | cisco     |                                |  |  |  |  |
| 134       | 10.48.17.235                                                              | 10.62.148.118       | RADIUS      | 257      | Access-Challenge(11) (id=102, l=215)  |           |                                |  |  |  |  |
| 135       | 10.62.148.118                                                             | 10.48.17.235        | RADIUS      | 349      | Access-Request(1) (id=103, l=307)     | cisco     |                                |  |  |  |  |
| 136       | 10.48.17.235                                                              | 10.62.148.118       | RADIUS      | 235      | Access-Challenge(11) (id=103, l=193)  |           |                                |  |  |  |  |
| 137       | 10.62.148.118                                                             | 10.48.17.235        | RADIUS      | 386      | Access-Request(1) (id=104, l=344)     | cisco     |                                |  |  |  |  |
| 138       | 10.48.17.235                                                              | 10.62.148.118       | RADIUS      | 267      | Access-Challenge(11) (id=104, l=225)  |           |                                |  |  |  |  |
| 139       | 10.62.148.118                                                             | 10.48.17.235        | RADIUS      | 450      | Access-Request(1) (id=105, l=408)     | cisco     |                                |  |  |  |  |
| 140       | 10.48.17.235                                                              | 10.62.148.118       | RADIUS      | 283      | Access-Challenge(11) (id=105, l=241)  |           |                                |  |  |  |  |
| 141       | 10.62.148.118                                                             | 10.48.17.235        | RADIUS      | 386      | Access-Request(1) (id=106, l=344)     | cisco     |                                |  |  |  |  |
| 142       | 10.48.17.235                                                              | 10.62.148.118       | RADIUS      | 235      | Access-Challenge(11) (id=106, l=193)  |           |                                |  |  |  |  |
| 143       | 10.62.148.118                                                             | 10.48.17.235        | RADIUS      | 386      | Access-Request(1) (id=107, l=344)     | cisco     |                                |  |  |  |  |
| 149       | 10.48.17.235                                                              | 10.62.148.118       | RADIUS      | 363      | Access-Accept(2) (id=107, l=321)      | cisco     |                                |  |  |  |  |
| 150       | 10.62.148.118                                                             | 10.48.17.235        | RADIUS      | 337      | Accounting-Request(4) (id=108, l=295) | cisco     | 04BD88B88142-C04A00146E31-42F8 |  |  |  |  |
| 153       | 10.48.17.235                                                              | 10.62.148.118       | RADIUS      | 62       | Accounting-Response(5) (id=108, l=20) |           |                                |  |  |  |  |
| Pack      | et identifier: Ox                                                         | 6b (107)            |             |          |                                       |           |                                |  |  |  |  |
| Leng      | th: 321                                                                   |                     |             |          |                                       |           |                                |  |  |  |  |
| Auth      | enticator: 1173a3                                                         | d3ea3d0798fe30fdaco | f644f19     |          |                                       |           |                                |  |  |  |  |
| [Thi      | s is a response t                                                         | o a request in fran | ne 143]     |          |                                       |           |                                |  |  |  |  |
| [Tim      | e from request: O                                                         | .038114000 seconds  |             |          |                                       |           |                                |  |  |  |  |
| abla Attr | ibute Value Pairs                                                         |                     |             |          |                                       |           |                                |  |  |  |  |
| ▷ AV      | P:l=7 t=User-Na                                                           | me(l): cisco        |             |          |                                       |           |                                |  |  |  |  |
| > AV      | ◊ AVP: l=67 t=State(24): 52656175746853657373696f6e3a30613330313165625862 |                     |             |          |                                       |           |                                |  |  |  |  |
| > AV      | P: l=87 t=Class(                                                          | 25): 434143533a3061 | .3330313165 | 62586269 | 7544413379554e6f                      |           |                                |  |  |  |  |
| ⊳ av      | P: l=6 t=EAP-Mes                                                          | sage(79) Last Segme | ent[1]      |          |                                       |           |                                |  |  |  |  |
| ⊳ av      | P: l=18 t=Messag                                                          | e-Authenticator(80) | : e0b74092  | cacf8880 | 3dcd37032b761513                      |           |                                |  |  |  |  |
| > AV      | P: l=58 t=Vendor                                                          | -Specific(26) v=Mid | rosoft(311  | )        |                                       |           |                                |  |  |  |  |
| > AV      | P: l=58 t=Vendor                                                          | -Specific(26) v=Mid | rosoft(311  | )        |                                       |           |                                |  |  |  |  |

Aruba berichtet, dass die Sitzung eingerichtet ist (EAP-PEAP-Identität ist **cisco**) und dass die ausgewählte Rolle **mgarcarz\_aruba** ist, wie im Bild gezeigt.

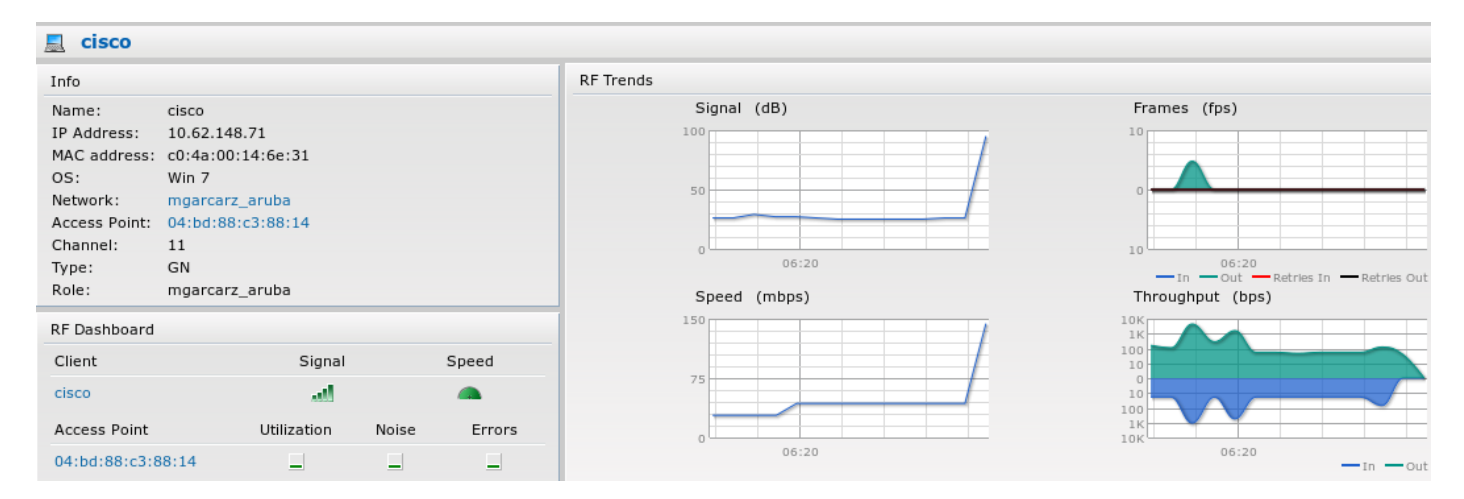

Diese Rolle ist für die Umleitung zur ISE (Captive Portal Funktionalität auf Aruba) zuständig.

In der Aruba CLI kann der aktuelle Autorisierungsstatus für diese Sitzung bestätigt werden:

| 04:bd:88:c3:88:<br>Datapath User T              | 14# show datapath us<br>able Entries                                 | er                              |                                |               |        |                      |  |
|-------------------------------------------------|----------------------------------------------------------------------|---------------------------------|--------------------------------|---------------|--------|----------------------|--|
| Flags: P - Perm<br>R - Proxy<br>FM(Forward Mode | anent, W - WEP, T- T<br>ARP to User, N - VPN<br>): S - Split, B - Br | KIP, A -<br>, L - lo<br>idge, N | AESCCM<br>cal, I - Ir<br>- N/A | ltercept, D   | - Deny | local routing        |  |
| IP<br>Vlan FM                                   | MAC                                                                  | ACLs                            | Contract                       | Location      | Age    | Sessions Flags       |  |
| <br>10.62.148.118<br>1 N<br><b>10.62.148.71</b> | 04:BD:88:C3:88:14<br>C0:4A:00:14:6E:31                               | 105/0<br><b>138/0</b>           | 0/0<br><b>0/0</b>              | 0<br><b>0</b> | 1<br>0 | 0/65535 P<br>6/65535 |  |

| 0.0.0.0<br>1 B | C0:4A:00:14:6E:31 | 138/0 | 0/0 | 0 | 0 | 0/65535 | Ρ |
|----------------|-------------------|-------|-----|---|---|---------|---|
| 172.31.98.1    | 04:BD:88:C3:88:14 | 105/0 | 0/0 | 0 | 1 | 0/65535 | Ρ |
| 0.0.0.0<br>1 N | 04:BD:88:C3:88:14 | 105/0 | 0/0 | 0 | 0 | 0/65535 | Ρ |

04:bd:88:c3:88:14#

Um die ACL-ID 138 auf die aktuellen Berechtigungen zu überprüfen, gehen Sie folgendermaßen vor:

```
04:bd:88:c3:88:14# show datapath acl 138
Datapath ACL 138 Entries
_____
Flags: P - permit, L - log, E - established, M/e - MAC/etype filter
     S - SNAT, D - DNAT, R - redirect, r - reverse redirect m - Mirror
     I - Invert SA, i - Invert DA, H - high prio, O - set prio, C - Classify Media
     A - Disable Scanning, B - black list, T - set TOS, 4 - IPv4, 6 - IPv6
    K - App Throttle, d - Domain DA
_____
1: any any 17 0-65535 8209-8211 P4
   any 172.31.98.1 255.255.255.255 6 0-65535 80-80 PSD4
2:
3: any 172.31.98.1 255.255.255.255 6 0-65535 443-443 PSD4
4: any mgarcarz-ise20.example.com 6 0-65535 80-80 Pd4
5: any mgarcarz-ise20.example.com 6 0-65535 443-443 Pd4
6: any mgarcarz-ise20.example.com 6 0-65535 8443-8443 Pd4 hits 37
7: any 10.48.17.235 255.255.255.255 6 0-65535 1-20000 P4 hits 18
<....some output removed for clarity ... >
```

Dies entspricht der Konfiguration in der GUI für diese Rolle, wie im Bild gezeigt.

| Security                                                                                                    |                |        |              |                   |                  |          |        |
|----------------------------------------------------------------------------------------------------|----------------|--------|--------------|-------------------|------------------|----------|--------|
| Authentication Servers Users for I                                                                                                    | nternal Server | Roles  | Blacklisting | Firewall Settings | Inbound Firewall | Walled 0 | Garden |
| Roles                                                                                                    | Access Rules f | or mga | rcarz_aruba  |                   |                  |          |        |
| default_wired_port_profile <ul> <li>Fnforce captive portal</li> <li>Allow any to all destinations</li> <li>Allow TCP on ports 1-20000 on server 10.48.17.235</li> <li>wcecot_BYOD_aruba</li> <li>mgarcarz_aruba</li> <li>Marcarz_aruba</li> <li>Marcarz_aruba</li></ul> |                |        |              |                   |                  |          |        |
| mgarcarz_aruba_tls                                                                                                    | New Edit       | Delete |              |                   |                  |          |        |

#### Schritt 2: Umleitung des Web-Browser-Datenverkehrs für BYOD

Sobald der Benutzer den Webbrowser öffnet und eine beliebige Adresse eingibt, erfolgt die Umleitung wie im Bild gezeigt.

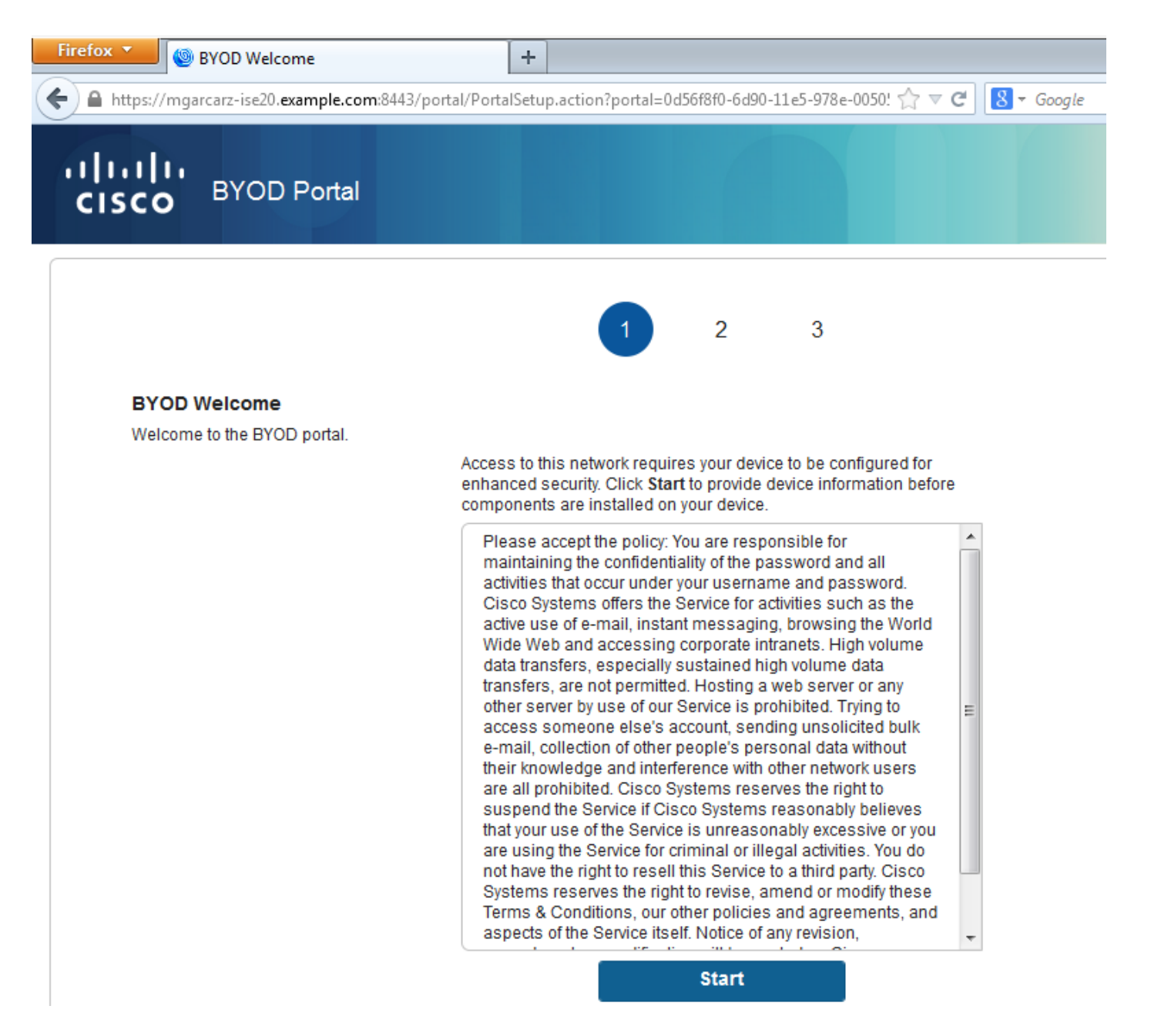

Wenn man sich die Paketerfassungen anschaut, wird bestätigt, dass Aruba das Ziel (5.5.5.5) spuckt und die HTTP-Umleitung an die ISE zurückgibt.

Beachten Sie, dass es sich um dieselbe statische URL handelt, die in der ISE konfiguriert und auf Aruba in das Captive Portal kopiert wurde. Es werden jedoch zusätzlich mehrere Argumente wie folgt und wie im Bild gezeigt hinzugefügt:

- cmd = Anmeldung
- MAC = c0:4a:00:14:6e:31
- essig = mgarcarz\_aruba
- ip = 10,62,148,7
- apname = 4bd88c38814 (mac)
- url = <u>http://5.5.5.5</u>

| *Wireless Network Connection [Wireshark 1.10.3 (SVN Rev 53022 from /trunk-                                      | 1.10)] 🗖 🗗 🗾                                                           |    |
|----------------------------------------------------------------------------------------------------|------------------------------------------------------------------------|----|
| <u>File Edit View Go Capture Analyze Statistics Telephony Tools Int</u>                                         | ernals <u>H</u> elp                                                    |    |
| ● ● 🖌 ■ 🙇   🗁 陆 🗙 😂   🔍 🗢 🌳 😽 🕹   🔲                                                                             | ] 🗐   🔍 🔍 🕾   👹 🗵 🥵 %   💢                                              |    |
| Filter: http                                                                                                    | Expression Clear Apply Save                                            |    |
| No. Source Destination Protocol Ler                                                                             | igth Info                                                              |    |
| 724 10.62.148.71 5.5.5.5 HTTP                                                                                   | 335 GET / HTTP/1.1                                                     |    |
| 726 5.5.5 10.62.148.71 HTTP                                                                                     | 498 HTTP/1.1 302                                                       |    |
| 752 10.02.148./1 23.02.99.25 HIIP                                                                               | 1)1 GET / NCS1.TXT HTTP/1.1<br>515 HTTP/1 1 202                        |    |
| 755 25. 02. 55. 25 10. 02. 140. 71 HTTP                                                                         | 515 http://.1.502                                                      |    |
|                                                                                                    | aptured (3984 bits) on interface 0                                     |    |
|                                                                                                    | 4), Dst: Tp-LinkT_14:6e:31 (c0:4a:00:14:6e:31)                         | ľ  |
| Internet Protocol Version 4, Src: 5.5.5.5 (5.5.5),                                                              | Dst: 10.62.148.71 (10.62.148.71)                                       |    |
| ■ Transmission Control Protocol, Src Port: http (80), [                                                         | Ost Port: 53939 (53939), Seq: 1, Ack: 282, Len: 444                    |    |
| Hypertext Transfer Protocol                                                                                     |                                                                        |    |
| HTTP/1.1 302\r\n                                                                                                |                                                                        | Ē  |
| Server:\r\n<br>Dato: Thu 01 Jap 1070 05:26:56 CMT\r\n                                                           |                                                                        |    |
| Cache_Control: no_cache no_store must_revalidate no                                                             | $pst_check=0$ pre_check=0\r\p                                          |    |
| [truncated] Location: https://mgarcarz-ise20.examp]                                                             | e.com:8443/portal/g?p=10lmawmklleZOhapEvlXPAoELx&cmd=login&mac=c0:4a:0 |    |
| Connection: close\r\n                                                                                           |                                                                        | 1  |
| \r\n                                                                                                    |                                                                        |    |
| [HTTP response 1/1]                                                                                             |                                                                        | ٣  |
| < [                                                                                                    |                                                                        | _  |
| 00b0 70 72 65 2d 63 68 65 63 6b 3d 30 0d 0a 4c 6f 63                                                            | pre-chec k=0Loc                                                        |    |
| <b>00c0</b> 61 74 69 6t 6e 3a 20 68 74 74 70 73 3a 2t 2t 6d                                                     | ation: h ttps://m                                                      |    |
| 00e0 61 6d 70 6c 65 2e 63 6f 6d 3a 38 34 34 33 2f 70                                                            | ample.co m:8443/p                                                      |    |
| 00f0 6f 72 74 61 6c 2f 67 3f 70 3d 31 4f 6c 6d 61 77                                                            | ortal/g? p=10lmaw                                                      |    |
| 0100 6d 6b 6c 6c 65 5a 51 68 61 70 45 76 6c 58 50 41                                                            | mklleZQh apEvlXPA                                                      |    |
| 0120 61 63 3d 63 30 3a 34 61 3a 30 30 3a 31 34 3a 36                                                            | $a_c = c_0:4a$ :00:14:6                                                |    |
| 0130 65 3a 33 31 26 65 73 73 69 64 3d 6d 67 61 72 63                                                            | e:31&ess id=mgarc                                                      | ٦  |
| 0140 61 72 7a 5f 61 72 75 62 61 26 69 70 3d 31 30 2e                                                            | arz_arub a&ip=10.                                                      |    |
| 0160 3d 30 32 2e 31 34 38 2e 37 31 20 61 70 6e 61 60 65<br>0160 3d 30 34 25 33 41 62 64 25 33 41 38 38 25 33 41 | 62.148.7 1&apname<br>=04%34bd %3488%34                                 |    |
| 0170 63 33 25 33 41 38 38 25 33 41 31 34 26 76 63 6e                                                            | c3%3A88% 3A14&vcn                                                      |    |
| <b>0180</b> 61 6d 65 3d 69 6e 73 74 61 6e 74 2d 43 33 25 33                                                     | ame=inst ant-C3%3                                                      | E. |
| 0130 41 38 38 25 33 41 31 34 26 /3 // 69 /4 63 68 69<br>0130 70 3d 73 65 63 75 72 65 6c 6f 67 69 6e 2e 61 72    | nasonata aswitteni<br>n=secure login ar                                |    |
| 01b0 75 62 61 6e 65 74 77 6f 72 6b 73 2e 63 6f 6d 26                                                            | ubanetwo rks.com&                                                      |    |
| 01c0 75 72 6c 3d 68 74 74 70 25 33 41 25 32 46 25 32                                                            | url=http %3A%2F%2                                                      |    |
| 01e0 6e 65 63 74 69 6f 6e 3a 20 63 6c 6f 73 65 0d 0a                                                            | nection: close                                                         | -  |
| Olfo Od Oa                                                                                                    |                                                                        | -  |

Aus diesen Gründen kann die ISE die Cisco Session ID neu erstellen, die entsprechende Sitzung auf der ISE ermitteln und den BYOD-Fluss (oder einen anderen konfigurierten) fortsetzen. Für Cisco Geräte wird **audit\_session\_id** normalerweise verwendet, dies wird jedoch von anderen Anbietern nicht unterstützt.

Um zu bestätigen, dass aus ISE-Debuggen der Wert für die Audit-Session-ID (der nie über das Netzwerk gesendet wird) angezeigt wird:

AcsLogs, 2015-10-29 23:25:48, 538, DEBUG, 0x7fc0b39a4700, cntx=0000032947, CallingStationID= c04a00146e31,FramedIPAddress=10.62.148.71,MessageFormatter::appendValue() attrName: cisco-av-pair appending value: audit-session-id=0a3011ebXbiuDA3yUNoLUvtCRyuPFxkqYJ7TT06fo0Z7G1HXj1M Die Korrelation dieser Daten nach der Registrierung des Geräts auf BYOD Seite 2: AcsLogs, 2015-10-29 23:25:48, 538, DEBUG, 0x7fc0b39a4700, cntx=0000032947, CallingStationID= c04a00146e31,FramedIPAddress=10.62.148.71,Log\_Message=[2015-10-29 23:25:48.533 +01:00 0000011874 88010 INFO MyDevices: Successfully registered/provisioned the device (endpoint), ConfigVersionId=145, UserName=cisco, MacAddress=c0:4a:00:14:6e:31, IpAddress=10.62.148.71, AuthenticationIdentityStore=Internal Users, PortalName=BYOD Portal (default), PsnHostName=mgarcarz-ise20.example.com, GuestUserName=cisco, EPMacAddress=C0:4A:00:14:6E:31, EPIdentityGroup=RegisteredDevices Staticassignment=true, EndPointProfiler=mgarcarz-ise20.example.com, EndPointPolicy= Unknown, NADAddress=10.62.148.118, DeviceName=ttt, DeviceRegistrationStatus=Registered AuditSessionId=0a3011ebXbiuDA3yUNoLUvtCRyuPFxkqYJ7TT06fo0Z7G1HXj1M, cisco-av-pair=audit-session-id=0a3011ebXbiuDA3yUNoLUvtCRyuPFxkqYJ7TT06foOZ7G1HXj1M Bei nachfolgenden Anfragen wird der Client an BYOD Seite 3 umgeleitet. wo NSA heruntergeladen und ausgeführt wird.

#### Schritt 3: Ausführung des Network Setup Assistant

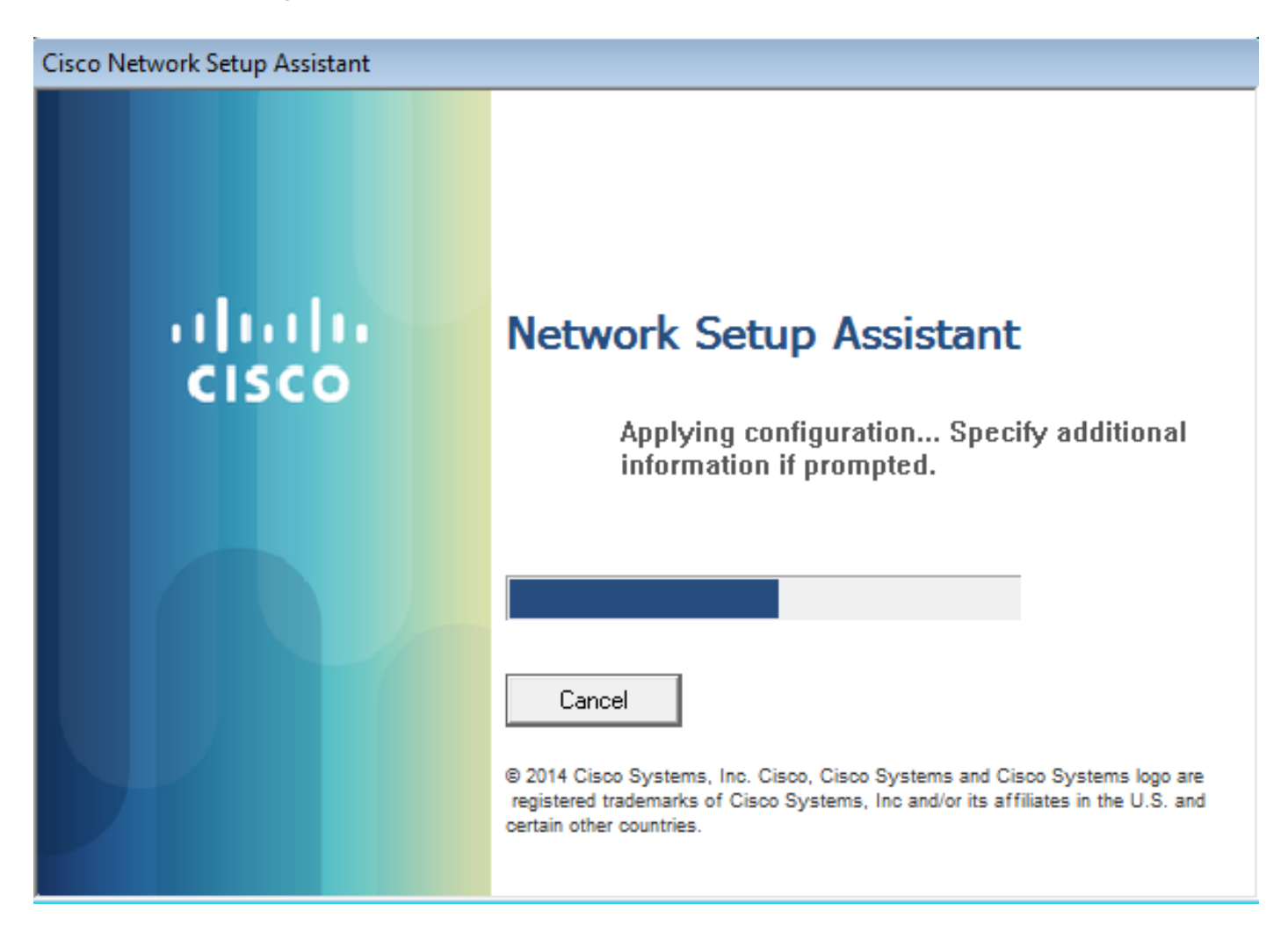

Die NSA hat die gleiche Aufgabe wie der Webbrowser. Zunächst muss die IP-Adresse der ISE ermittelt werden. Dies wird durch HTTP-Umleitung erreicht. Da dieser Benutzer jedoch nicht die Möglichkeit hat, IP-Adresse einzugeben (wie im Webbrowser), wird dieser Datenverkehr automatisch generiert. Das Standard-Gateway wird verwendet (auch **enroll.cisco.com** kann verwendet werden), wie im Bild gezeigt.

| 📕 *W         | Vireless     | Netv         | vork Co    | onnecti       | on [W         | iresharl | (1.10.3 ( | SVN Re | v 53022        | from /tr      | unk-1.10)]          |              |              |        |       |       |          |          |       |      |     |
|--------------|--------------|--------------|------------|---------------|---------------|----------|-----------|--------|----------------|---------------|---------------------|--------------|--------------|--------|-------|-------|----------|----------|-------|------|-----|
| <u>F</u> ile | <u>E</u> dit | <u>V</u> iew | <u>G</u> o | <u>C</u> aptu | re <u>A</u> r | nalyze   | Statistic | s Tele | ephon <u>y</u> | <u>T</u> ools | <u>I</u> nternals   | <u>H</u> elp |              |        |       |       |          |          |       |      |     |
| 0 (          | ۵ 🚺          |              | <u>A</u>   |               | <u></u> X     | 12       | 0, (      | ⇒ 🛸    | : 💫            | ₮ ⊻           |                     | )  €         | $\Theta_{0}$ | 0, 🖭   |       | ¥     | <b>1</b> | <b>%</b> |       |      |     |
| Filter:      | http         |              |            |               |               |          |           |        |                |               | Express             | ssion        | Clear        | Apply  | Save  |       |          |          |       |      |     |
| No.          | So           | urce         |            |               |               | Destin   | ation     |        | F              | Protocol      | Length Ir           | nfo          |              |        |       |       |          |          |       |      |     |
| 1            | 82 1         | 0.62         | .148       | .71           |               | 10.6     | 2.148.    | 100    |                | нттр          | 223 (               | SET /a       | auth/        | disco  | very  | нттр  | /1.1     |          |       |      |     |
| 1            | .84 1        | 0.62         | .148       | .100          |               | 10.6     | 2.148.    | 71     |                | нттр          | 520 H               | HTTP/1       | L.1 3        | 02     |       |       |          |          |       |      |     |
| 🕀 Er         | ame 1        | 182:         | 223        | byte          | s on          | wire     | (1784     | bits   | ). 22          | 3 bvte        | es captu            | red (        | 1784         | bits)  | on    | inter | rface    | e 0      |       |      |     |
| + Et         | herne        | et I         | I, SI      | rc: T         | p-Lir         | 1kT_14   | 1:6e:3    | 1 (c0  | :4a:0          | 0:14:0        | 5e:31).             | Dst:         | Cisco        | _f2:b  | 1:42  | (c4   | :0a:0    | cb:f     | 2:b1: | 42)  |     |
| ± In         | terne        | et P         | roto       | col v         | ersio         | on 4,    | Src: 3    | 10.62  | .148.          | 71 (10        | 0.62.148            | .71),        | Dst          | 10.6   | 52.14 | 8.100 | 0 (10    | 0.62     | .148. | 100) |     |
| ± Tr         | ansmi        | issi         | on c       | ontro         | l Pro         | toco     | l, src    | Port   | : 559          | 37 (59        | 5937), D            | st Po        | rt:ł         | nttp ( | (80), | Seq   | : 1,     | Ack      | :: 1, | Len: | 169 |
| 🗆 Ну         | perte        | ext          | Tr an:     | sfer I        | Proto         | col      |           |        |                |               |                     |              |              | -      |       |       |          |          |       |      |     |
| ± (          | GET /        | /aut         | h/di:      | scove         | су нт         | ТΡ/1.    | $1\r\n$   |        |                |               |                     |              |              |        |       |       |          |          |       |      |     |
| 1            | User-        | -Age         | nt: M      | Mozil         | la/4.         | 0 (Wi    | indows    | NT 6   | .1; c          | ompati        | ible; Ci            | sco N        | AC We        | eb Age | ent v | .)\r\ | \n       |          |       |      |     |
|              | Accep        | ot:          | */*\I      | r\n           |               |          |           |        |                |               |                     |              |              |        |       |       |          |          |       |      |     |
|              | Host         | : 10         | .62.3      | 148.1         | 00\r\         | (n       |           |        |                |               |                     |              |              |        |       |       |          |          |       |      |     |
| •            | Cache        | e-Co         | ntro       | 1: no         | -cach         | ıe∖r∖r   | 1         |        |                |               |                     |              |              |        |       |       |          |          |       |      |     |
| ,            | \r\n         |              |            |               |               |          |           |        |                |               |                     |              |              |        |       |       |          |          |       |      |     |
|              | [Ful]        | l re         | quest      | t URI         | <u>: htt</u>  | :p://1   | 10.62.    | 148.1  | 00/au          | th/dis        | <pre>scovery]</pre> |              |              |        |       |       |          |          |       |      |     |
|              | LHTTE        | o re         | quest      | $t_{1/1}$     | 1             |          |           |        |                |               |                     |              |              |        |       |       |          |          |       |      |     |
|              | IRest        | ons          | e in       | tram          | e: 18         | 34 1     |           |        |                |               |                     |              |              |        |       |       |          |          |       |      |     |

Die Antwort entspricht genau der des Webbrowsers. Auf diese Weise kann die NSA eine

Verbindung zur ISE herstellen, ein XML-Profil mit Konfiguration abrufen, SCEP-Anfragen generieren, an die ISE senden, ein signiertes Zertifikat (signiert von der internen ISE-CA) erhalten, das Wireless-Profil konfigurieren und schließlich eine Verbindung zum konfigurierten SSID herstellen. Protokollierung vom Client abrufen (unter Windows ist in **%temp%/spwProfile.log**). Aus Gründen der Klarheit werden einige Ausgaben weggelassen:

Logging started SPW Version: 1.0.0.46 System locale is [en] Loading messages for english... Initializing profile SPW is running as High integrity Process - 12288 GetProfilePath: searched path = C:\Users\ADMINI~1.EXA\AppData\Local\Temp\ for file name = spwProfile.xml result: 0 GetProfilePath: searched path = C:\Users\ADMINI~1.EXA\AppData\Local\Temp\Low for file name = spwProfile.xml result: 0 Profile xml not found Downloading profile configuration... Downloading profile configuration... Discovering ISE using default gateway Identifying wired and wireless network interfaces, total active interfaces: 1 Network interface - mac: C0-4A-00-14-6E-31, name: Wireless Network Connection, type: wireless Identified default gateway: 10.62.148.100 Identified default gateway: 10.62.148.100, mac address: C0-4A-00-14-6E-31 redirect attempt to discover ISE with the response url DiscoverISE - start Discovered ISE - : [mgarcarz-ise20.example.com, sessionId: 0a3011ebXbiuDA3yUNoLUvtCRyuPFxkqYJ7TT06fo0Z7G1HXj1M] DiscoverISE - end Successfully Discovered ISE: mgarcarz-ise20.example.com, session id: 0a3011ebXbiuDA3yUNoLUvtCRyuPFxkqYJ7TT06foOZ7G1HXj1M, macAddress: C0-4A-00-14-6E-31 GetProfile - start GetProfile - end Successfully retrieved profile xml using V2 xml version parsing wireless connection setting Certificate template: [keysize:2048, subject:OU=Example unit,O=Company name,L=City,ST=State,C=US, SAN:MAC] set ChallengePwd creating certificate with subject = cisco and subjectSuffix = OU=Example unit,O=Company name,L=City,ST=State,C=US Installed [LAB CA, hash: fd 72 9a 3b b5 33 72 6f f8 45 03 58 a2 f7 eb 27<sup>M</sup> ec 8a 11 78^M l as rootCA Installed CA cert for authMode machineOrUser - Success HttpWrapper::SendScepRequest - Retrying: [1] time, after: [2] secs , Error: [0], msg: [ Pending] creating response file name C:\Users\ADMINI~1.EXA\AppData\Local\Temp\response.cer Certificate issued - successfully ScepWrapper::InstallCert start ScepWrapper::InstallCert: Reading scep response file [C:\Users\ADMINI~1.EXA\AppData\Local\Temp\response.cer]. ScepWrapper::InstallCert GetCertHash -- return val 1 ScepWrapper::InstallCert end Configuring wireless profiles...

Configuring ssid [mgarcarz\_aruba\_tls] WirelessProfile::SetWirelessProfile - Start

```
Wireless profile: [mgarcarz_aruba_tls] configured successfully
Connect to SSID
Successfully connected profile: [mgarcarz_aruba_tls]
WirelessProfile::SetWirelessProfile. - End
```

Diese Protokolle entsprechen genau den BYOD-Prozessen bei Cisco Geräten.

**Hinweis**: Radius CoA ist hier nicht erforderlich. Die Anwendung (NSA) erzwingt die Neuverbindung zu einer neu konfigurierten SSID.

In dieser Phase kann der Benutzer sehen, dass das System versucht, eine Verbindung zu einer endgültigen SSID herzustellen. Wenn Sie über mehr als ein Benutzerzertifikat verfügen, müssen Sie das entsprechende Benutzerzertifikat wie im Bild gezeigt auswählen.

| Select Certificate                            |                            |
|-----------------------------------------------|----------------------------|
| User name on certificate:                     |                            |
| cisco@example.com                             | ▼                          |
| cisco@example.com<br>administrator@example.co | m                          |
| cisco<br>Issuer:                              | LAB CA                     |
| Expiration date:                              | 7/17/2016 12:29:41 PM      |
|                                               | OK Cancel View Certificate |

Nach erfolgreicher Verbindung werden die NSA-Berichte wie im Bild gezeigt angezeigt.

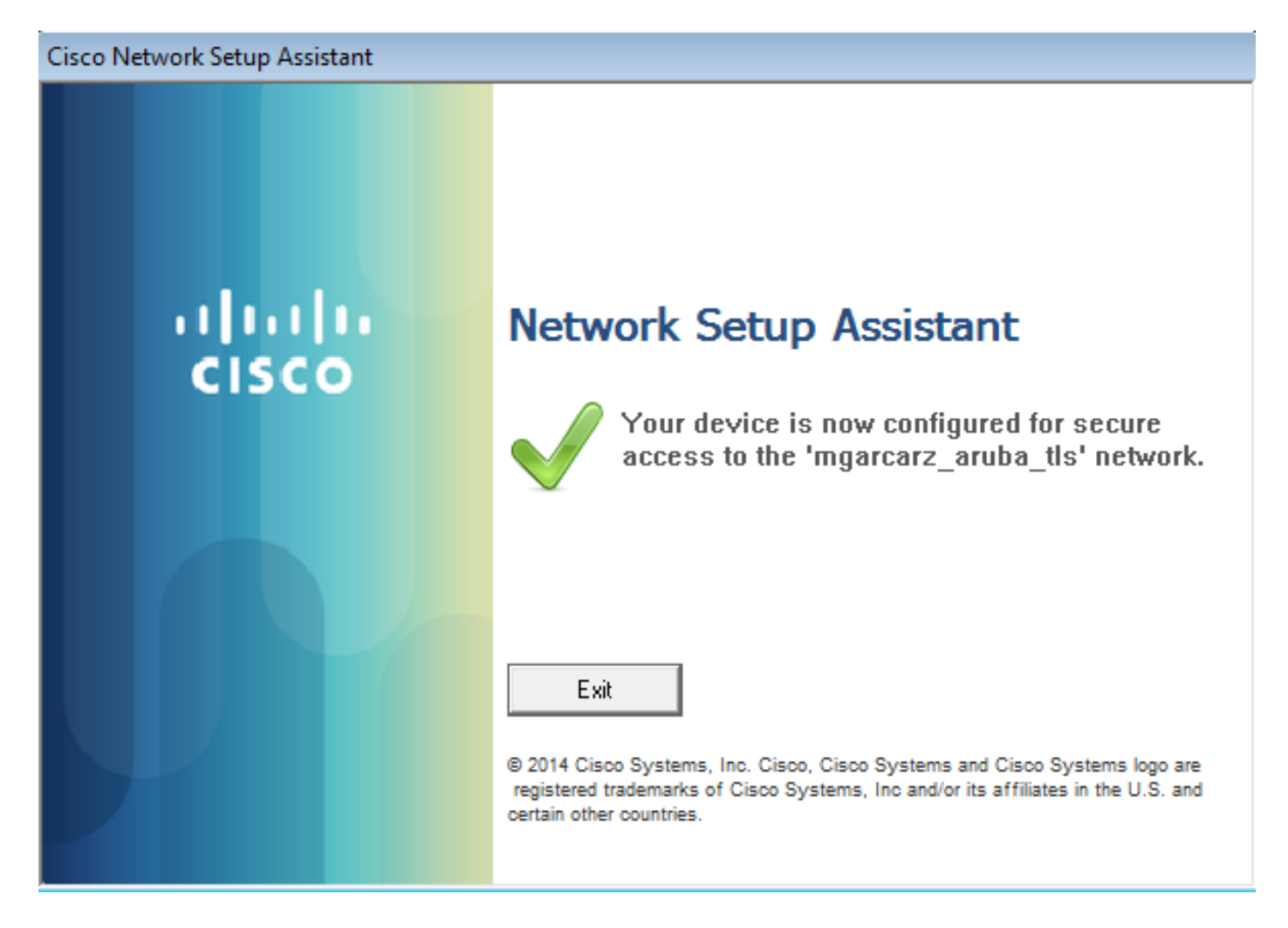

Dies kann auf der ISE bestätigt werden. Das zweite Protokoll trifft auf die EAP-TLS-Authentifizierung, die alle Bedingungen für Basic\_Authenticated\_Access (EAP-TLS, Employee und BYOD Registered true) erfüllt, wie im Bild gezeigt.

| cisco Identity Se | ervices Engine                 | Home      | <ul> <li>Operations</li> </ul> | Policy         | <ul> <li>Guest Access</li> </ul> | Administration   | Work Centers                   |                        |                |                                    |
|-------------------|--------------------------------|-----------|--------------------------------|----------------|----------------------------------|------------------|--------------------------------|------------------------|----------------|------------------------------------|
| RADIUS Livelog    | TACACS Livelog                 | Reports   | Troubleshoot                   | Adaptive Net   | twork Control                    |                  |                                |                        |                |                                    |
| Mi                | sconfigured Suppli<br><b>1</b> | cants ①   |                                | Mis            | sconfigured Netw<br><b>O</b>     | ork Devices 🕧    | RADIU<br>1                     | IS Drops ®             |                | Client Stopped Respond<br><b>O</b> |
| Show Live Sea     | ssions 🙀 Add or F              | temove Co | lumns 🔻 🛞 Ref                  | resh 💿 Reset   | t Repeat Counts                  |                  |                                |                        |                | Refresh                            |
| Time              | ▼ Status<br>All ▼ Det          | R.        | Identity 🕐 🛛                   | Endpoint ID 🕧  | Authenticati                     | ion Policy 🛞     | Authorization Policy ①         | Authorization Profiles | Network Device | Event (                            |
| 2015-10-29 22:2   | 3:37 🕕 🛛                       | à 0 c     | isco C                         | 0:4A:00:14:6E: | 31 Default >> 0                  | Dot1X >> EAP-TLS | Default >> Basic_Authenticated | PermitAccess           |                | Session State is Started           |
| 2015-10-29 22:2   | 3:37 🔽 🔄                       | à         | isco C                         | 0:4A:00:14:6E: | 31 Default >> [                  | Dot1X >> EAP-TLS | Default >> Basic_Authenticated | PermitAccess           | aruba          | Authentication succeeded           |
| 2015-10-29 22:1   | 9:09 🗹 🔄                       | à c       | isco C                         | 0:4A:00:14:6E: | 31 Default >> [                  | Dot1X >> Default | Default >> ArubaRedirect       | Aruba-redirect-BYOD    | aruba          | Authentication succeeded           |

Die Ansicht der Endgeräteidentität kann auch bestätigen, dass das Flag BYOD Registered auf true festgelegt ist, wie im Bild gezeigt.

| EndPoints                          | En                         | dpoint List              |                   |                |                     |                  |               |                      |                |                      |                               |             |                        |                      |                |
|------------------------------------|----------------------------|--------------------------|-------------------|----------------|---------------------|------------------|---------------|----------------------|----------------|----------------------|-------------------------------|-------------|------------------------|----------------------|----------------|
| Users                              |                            |                          | Endpoir           | nts by Profile |                     |                  |               | Endpo                | oints by Polic | y Service I          | Node                          |             |                        |                      |                |
| Latest Manual Network Scan Results | Windows7-WorkstatL.:: 100% |                          |                   |                |                     |                  |               |                      |                | mgan                 | carz-ise20.exa<br>Rows/Page   | : 100%      |                        |                      |                |
|                                    | \$                         | Refresh 🕇 Ad             | id 🍵 Trash 👻 🕑 E  | dit MDM Actio  | ns 🔻 Refresh N      | IDM Partner Endp | pint Import   |                      |                |                      |                               |             |                        | Ŧ                    | Filter 🕶 🗘 🕶   |
|                                    |                            | Endpoint<br>Profile      | MAC Address       | Vendor(OUI)    | Logical<br>Profiles | Hostname         | MDM<br>Server | Device<br>Identifier | IP Address     | Static<br>Assignment | Static<br>Group<br>Assignment | Portal User | Device<br>Registration | BYOD<br>Registration | Profile Server |
|                                    | ×                          | Endpoint Prof            | MAC Address       |                |                     | Hostname         | MDM Sen       | Device Ide           | IP Address     | Static Ass           | Static Gro                    | Portal User | •                      | BYOD Re              | Profile Server |
|                                    |                            | Windows7-<br>Workstation | C0:4A:00:14:6E:31 | TP-LINK TE     |                     | mgarcarz-pc      |               |                      | 10.62.148.71   | false                | true                          | cisco       | Registered             | Yes                  | mgarcarz-ise   |

Auf dem Windows-PC wurde automatisch ein neues Wireless-Profil erstellt (und für EAP-TLS konfiguriert), wie im Bild gezeigt.

#### Manage wireless networks that use (Wireless Network Connection)

Windows tries to connect to these networks in the order listed below.

| Add Remove Move down             | Adapter properti | mgarcarz_aruba_tls Wireless Network Properties                      | × |
|----------------------------------|------------------|---------------------------------------------------------------------|---|
| Networks you can view, modify, a | nd reorder (4) — | Connection Security                                                 |   |
| mgarcarz_aruba_tls               | Security: WPA    |                                                                     |   |
|                                  |                  | Security type: WPA2-Enterprise                                      |   |
| mgarcarz_aruba                   | Security: WPA    | Encryption type: AES                                                |   |
| pgruszcz_WLAN1                   | Security: WPA    | Channe a mahurak authar Karkar mathada                              |   |
| maarcarz byod                    | Security: WDA    | Choose a network authentication method:                             |   |
|                                  | Secondy. Mr      | Remember my credentials for this connection each time I'm logged on |   |
|                                  |                  | Advanced settings                                                   |   |

In dieser Phase bestätigt Aruba, dass der Benutzer mit der endgültigen SSID verbunden ist, wie im Bild gezeigt.

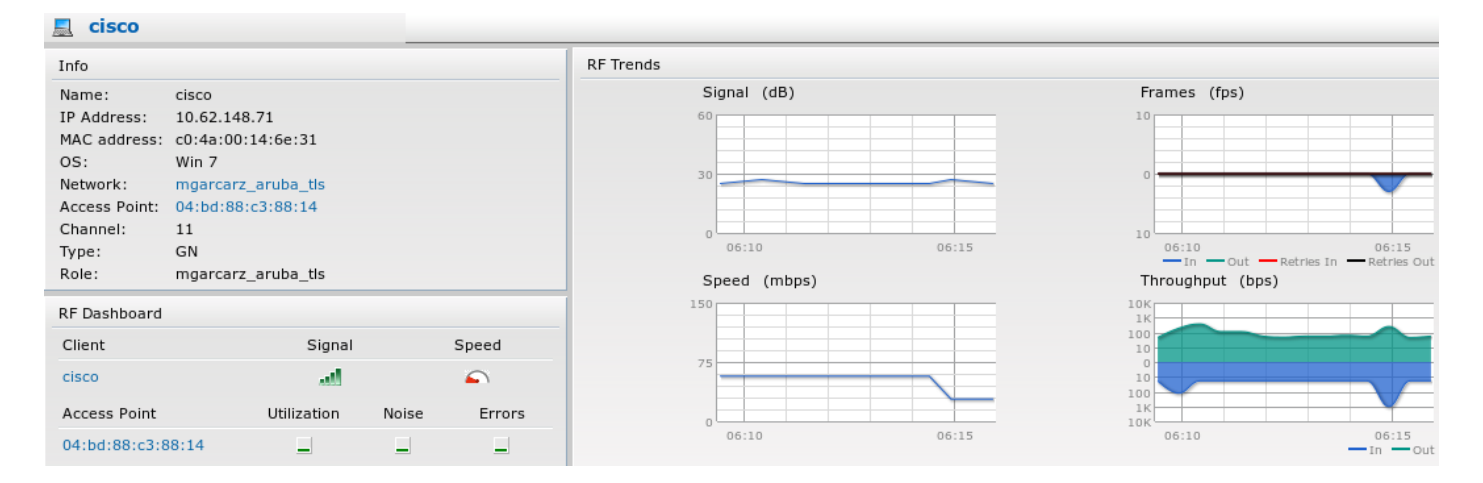

Die Rolle, die automatisch erstellt wird und die gleiche Bezeichnung wie das Netzwerk trägt, bietet vollständigen Netzwerkzugriff, wie im Bild gezeigt.

| Security                                                                                       |                 |           |               |                   |                  |
|------------------------------------------------------------------------------------------------|-----------------|-----------|---------------|-------------------|------------------|
| Authentication Servers Users for 2                                                             | Internal Server | Roles     | Blacklisting  | Firewall Settings | Inbound Firewall |
| Roles                                                                                          | Access Rules    | for mga   | rcarz_aruba_t | tls               |                  |
| default_wired_port_profile<br>wired-instant<br>ArubaAAA<br>wcecot_BYOD_aruba<br>mgarcarz_aruba | Allow any te    | o all des | tinations     |                   |                  |
| New Delete                                                                                     | New Edit        | Delete    |               |                   |                  |

## Weitere Datenflüsse und CoA-Unterstützung

#### CWA mit CoA

Während im BYOD-Fluss keine CoA-Meldungen vorhanden sind, wird der CWA-Fluss mit dem selbst registrierten Gastportal hier gezeigt:

Die konfigurierten Autorisierungsregeln sind im Bild dargestellt.

|   | Guest_Authenticate_internet | if | GuestEndpoints AND Aruba:Aruba-Essid-Name EQUALS mgarcarz_aruba_guest | then | PermitAccess       |
|---|-----------------------------|----|-----------------------------------------------------------------------|------|--------------------|
| ~ | Guest_Authenticate_Aruba    | if | Aruba:Aruba-Essid-Name EQUALS mgarcarz_aruba_guest                    | then | Aruba-redirect-CWA |

Der Benutzer stellt über MAB-Authentifizierung eine Verbindung zum SSID her. Wenn er versucht, eine Verbindung zu einer Webseite herzustellen, wird eine Umleitung zum selbst registrierten Gastportal durchgeführt, in dem der Gast wie im Bild gezeigt ein neues Konto erstellen oder ein aktuelles Konto verwenden kann.

## CISCO Sponsored Guest Portal

#### Sign On

Welcome to the Guest Portal. Sign on with the username and password provided to you.

| Username: |                        |  |
|-----------|------------------------|--|
| cisco     |                        |  |
| Password: |                        |  |
| ••••••    |                        |  |
|           |                        |  |
|           | Sign On                |  |
|           | Don't have an account? |  |

Nachdem der Gast erfolgreich verbunden wurde, wird eine CoA-Nachricht von der ISE an das Netzwerkgerät gesendet, um den Autorisierungsstatus wie im Bild gezeigt zu ändern.

| cisco     | Sponsored Guest Portal              |          |  |
|-----------|-------------------------------------|----------|--|
| Welcon    | ne Message                          |          |  |
| Click Cor | ntinue to connect to the network.   |          |  |
| You're ve | ry close to gaining network access. |          |  |
|           |                                     | Continue |  |

Sie kann unter **Operations > Authenitations (Vorgänge > Autorisierungen)** und wie im Bild gezeigt überprüft werden.

| cisco         | C0:4A:00:15:76:34   | Windows7-Workstat Default >> MAB | Default >> Guest_Authenticate_internet | Authorize-Only succeeded    | PermitAccess       |
|---------------|---------------------|----------------------------------|----------------------------------------|-----------------------------|--------------------|
|               | C0:4A:00:15:76:34   |                                  |                                        | Dynamic Authorization succe |                    |
| cisco         | C0:4A:00:15:76:34   |                                  |                                        | Guest Authentication Passed |                    |
| C0:4A:00:15:7 | 5 C0:4A:00:15:76:34 | Default >> MAB >>                | . Default >> Guest Authenticate Aruba  | Authentication succeeded    | Aruba-redirect-CWA |

#### CoA-Nachricht in ISE-Debuggen:

2015-11-02 18:47:49,553 DEBUG [Thread-137][] cisco.cpm.prrt.impl.PrRTLoggerImpl -:::::-DynamicAuthorizationFlow,DEBUG,0x7fc0e9cb2700,cntx=000000561,sesn=c59aa41a-e029-4ba0-a31b -44549024315e,CallingStationID=c04a00157634,[DynamicAuthorizationFlow::createCoACmd] Processing incoming attribute vendor , name **NAS-IP-Address, value=10.62.148.118**., DynamicAuthorizationFlow.cpp:708 2015-11-02 18:47:49,567 DEBUG [Thread-137][] cisco.cpm.prrt.impl.PrRTLoggerImpl -::::-DynamicAuthorizationFlow,DEBUG,0x7fc0e9cb2700,cntx=000000561,sesn=c59aa41a-e029-4ba0-a31b -44549024315e,CallingStationID=c04a00157634,[DynamicAuthorizationFlow::createCoACmd]

```
Processing incoming attribute vendor , name Acct-Session-Id, value=04BD88B88144-
C04A00157634-7AD., DynamicAuthorizationFlow.cpp:708
2015-11-02 18:47:49,573 DEBUG [Thread-137][] cisco.cpm.prrt.impl.PrRTLoggerImpl -:::::-
DynamicAuthorizationFlow, DEBUG, 0x7fc0e9cb2700, cntx=0000000561, sesn=c59aa41a-e029-4ba0-a31b
-44549024315e, CallingStationID=c04a00157634, [DynamicAuthorizationFlow::createCoACmd]
Processing incoming attribute vendor , name cisco-av-pair, v
alue=audit-session-
id=0a3011ebisZXypODwqjB6j64GeFiF7RwvyocneEia17ckjtU1HI.,DynamicAuthorizationFlow.cpp:708
2015-11-02 18:47:49,584 DEBUG [Thread-137][] cisco.cpm.prrt.impl.PrRTLoggerImpl -:::::-
DynamicAuthorizationFlow, DEBUG, 0x7fc0e9cb2700, cntx=0000000561, sesn=c59aa41a-e029-4ba0-a31b
-44549024315e, CallingStationID=c04a00157634, [DynamicAuthorizationRequestHelper::
setConnectionParams] defaults from nad profile : NAS=10.62.148.118, port=3799, timeout=5,
retries=2 ,DynamicAuthorizationRequestHelper.cpp:59
2015-11-02 18:47:49,592 DEBUG [Thread-137][] cisco.cpm.prrt.impl.PrRTLoggerImpl -:::::-
DynamicAuthorizationFlow, DEBUG, 0x7fc0e9cb2700, cntx=0000000561, sesn=c59aa41a-e029-4ba0-a31b
-44549024315e, CallingStationID=c04a00157634, [DynamicAuthorizationRequestHelper::set
ConnectionParams] NAS=10.62.148.118, port=3799, timeout=5, retries=1,
DynamicAuthorizationRequestHelper.cpp:86
2015-11-02 18:47:49,615 DEBUG [Thread-137][] cisco.cpm.prrt.impl.PrRTLoggerImpl -:::::-
DynamicAuthorizationFlow, DEBUG, 0x7fc0e9cb2700, cntx=0000000561, sesn=c59aa41a-e029-4ba0-a31b
-44549024315e, CallingStationID=c04a00157634, [DynamicAuthorizationFlow::onLocalHttpEvent]:
invoking DynamicAuthorization, DynamicAuthorizationFlow.cpp:246
und Disconnect-ACK von Aruba:
```

2015-11-02 18:47:49,737 DEBUG [Thread-147][] cisco.cpm.prrt.impl.PrRTLoggerImpl -:::::-DynamicAuthorizationFlow,DEBUG,0x7fc0e9eb4700,cntx=0000000561,sesn=c59aa41a-e029-4ba0-a31b -44549024315e,**CallingStationID=c04a00157634**,[DynamicAuthorizationFlow::

onResponseDynamicAuthorizationEvent] Handling response

ID c59aa41a-e029-4ba0-a31b-44549024315e, error cause 0, Packet type 41(DisconnectACK).,
DynamicAuthorizationFlow.cpp:303

Die Paketerfassung mit CoA Diconnect-Request (40) und Diconnect-ACK (41) ist im Bild dargestellt.

| 🔕 🖨 💷 aruba_Endpoint_CWA.pcap [Wireshark 1.10.6 (v1.10.6 from master-1.10)]                                                                                                    |                                                                                                    |               |               |          |        |                                         |
|----------------------------------------------------------------------------------------------------|----------------------------------------------------------------------------------------------------|---------------|---------------|----------|--------|-----------------------------------------|
| •                                                                                                    | ک 🔳 🔰 🧕                                                                                                    | 🗎 🗎 🗶 C       | Q < > 1       |          |        | M 题 💥 📀                                 |
| Filter: udp.port==3799   Expression Clear Apply Save                                                                                                    |                                                                                                    |               |               |          |        |                                         |
| No.                                                                                                    | Time                                                                                                    | Source        | Destination   | Protocol | Length | Info                                    |
| 14                                                                                                    | 4 17:47:49.654868                                                                                                    | 10.48.17.235  | 10.62.148.118 | RADIUS   |        | 100 Disconnect-Request(40) (id=1, l=58) |
| 14                                                                                                    | 7 17:47:49.707216                                                                                                    | 10.62.148.118 | 10.48.17.235  | RADIUS   |        | 74 Disconnect-ACK(41) (id=1, l=32)      |
| <pre>▶Ethernet II, Src: Vmware_99:6d:34 (00:50:56:99:6d:34), Dst: C1sco_1c:e8:00 (00:07:4f:1c:e8:00)<br/>▶Internet Protocol Version 4, Src: 10.48.17.235 (10.48.17.235), Dst: 10.62.148.118 (10.62.148.118)<br/>▶User Datagram Protocol, Src Port: 16573 (16573), Dst Port: radius-dynauth (3799)<br/>▼Radius Protocol<br/>Code: Disconnect_Request (40)</pre> |                                                                                                    |               |               |          |        |                                         |
| Packet identifier: 0x1 (1)<br>Length: 58<br>Authenticator: 517f99c301100cb16f157562784666cb<br>[The response to this request is in frame 147]                                                                                                    |                                                                                                    |               |               |          |        |                                         |
| ▼ Attr<br>► AVF                                                                                                    | ▼Attribute Value Pairs ► AVP: l=6 t=NAS-IP-Address(4): 10.62.148.118 ► AVP: l=14 t=Calling-Station-Id(31): c04a00157634 |               |               |          |        |                                         |

▶ AVP: l=18 t=Message-Authenticator(80): d00e10060c68b99da3146b8592c873be

**Hinweis**: RFC CoA wurde für die Authentifizierung im Zusammenhang mit dem Geräteprofil Aruba (Standardeinstellungen) verwendet. Für die Authentifizierung in Bezug auf Cisco Geräte wäre eine erneute Authentifizierung des Cisco CoA-Typs gewesen.

## Fehlerbehebung

Dieser Abschnitt enthält Informationen, die Sie zur Fehlerbehebung bei Ihrer Konfiguration

verwenden können.

#### Captive Portal von Aruba mit IP-Adresse statt FQDN

Wenn das Captive Portal auf Aruba mit einer IP-Adresse anstelle eines FQDN der ISE konfiguriert ist, schlägt die PSN NSA fehl:

Warning - [HTTPConnection] Abort the HTTP connection due to invalid certificate CN

Der Grund hierfür ist eine strikte Zertifikatsvalidierung, wenn Sie eine Verbindung zur ISE herstellen. Wenn Sie die IP-Adresse verwenden, um eine Verbindung zur ISE herzustellen (als Ergebnis einer Umleitungs-URL mit IP-Adresse anstatt FQDN) und ein ISE-Zertifikat mit dem Betreffnamen = FQDN-Validierung angezeigt wird, schlägt fehl.

**Hinweis**: Webbrowser setzt BYOD-Portal fort (mit Warnung, die vom Benutzer genehmigt werden muss).

#### Aruba Captive Portal: Falsche Zugriffsrichtlinie

Standardmäßig ist für die Aruba Access-Policy, die mit Captive Portal konfiguriert ist, die TCP-Ports 80, 443 und 8080 zulässig.

Die NSA kann keine Verbindung mit dem TCP-Port 8905 herstellen, um ein XML-Profil von der ISE zu erhalten. Dieser Fehler wird gemeldet:

```
Failed to get spw profile url using - url
[https://mgarcarz-ise20.example.com:8905/auth/provisioning/evaluate?
typeHint=SPWConfig&referrer=Windows&mac_address=C0-4A-00-14-6E-31&spw_version=
1.0.0.46&session=0a3011ebXbiuDA3yUNoLUvtCRyuPFxkqYJ7TT06fo0Z7G1HXj1M&os=Windows All]
- http Error: [2] HTTP response code: 0]
GetProfile - end
Failed to get profile. Error: 2
```

#### Aruba CoA-Portnummer

Standardmäßig stellt Aruba die Portnummer für den CoA Air Group CoA-Port 5999 bereit. Leider antwortete Aruba 204 nicht auf solche Anfragen, wie im Bild gezeigt.

| Event          | 5417 Dynamic Authorization failed                                                                      |
|----------------|----------------------------------------------------------------------------------------------------|
| Failure Reason | 11213 No response received from Network Access Device after sending a<br>Dynamic Authorization request |

### Steps

11201 Received disconnect dynamic authorization request
11220 Prepared the reauthenticate request
11100 RADIUS-Client about to send request - ( port = 5999 , type = RFC 5176 )
11104 RADIUS-Client request timeout expired ( Step latency=10009 ms)
11213 No response received from Network Access Device after sending a Dynamic Authorization request

#### Die Paketerfassung wird im Bild gezeigt.

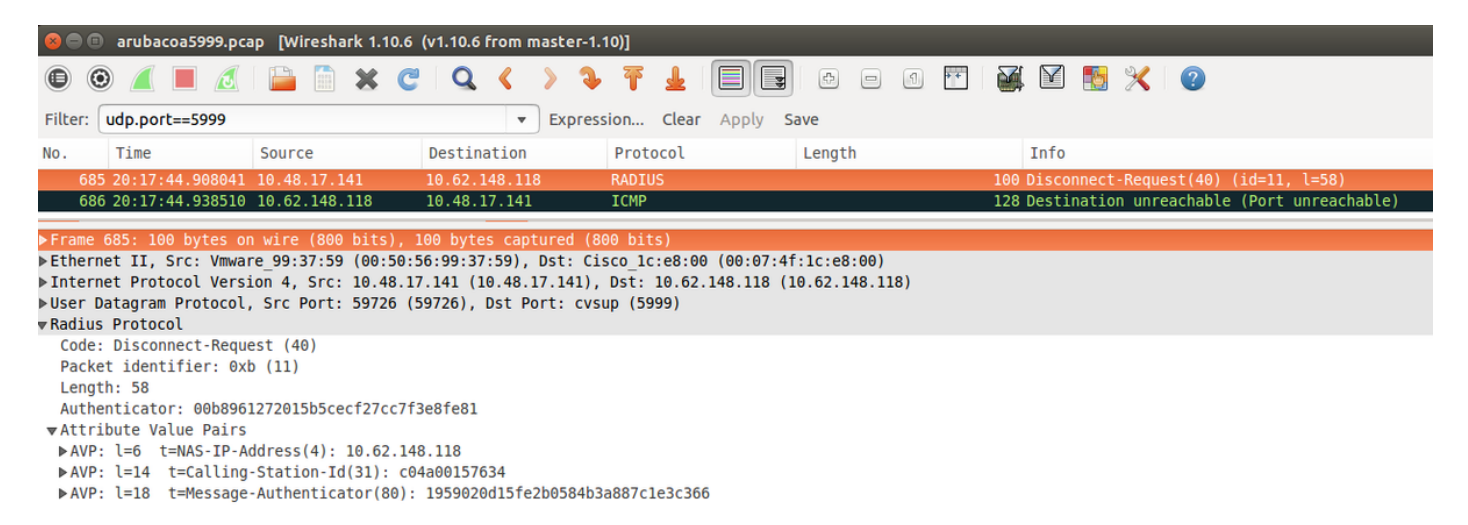

Die beste Option für diese Option ist der CoA-Port 3977, wie in RFC 5176 beschrieben.

#### Umleitung auf einigen Aruba Geräten

Bei Aruba 3600 mit v6.3 ist festzustellen, dass die Umleitung etwas anders funktioniert als bei anderen Controllern. Die Paketerfassung und -erklärungen finden Sie hier und wie im Bild gezeigt.

| 770 09:29:40.5119110 10.75.94.213   | 173.194.124.52 | НТТР | 1373 GET / HTTP/1.1                                          |
|-------------------------------------|----------------|------|--------------------------------------------------------------|
| 772 09:29:40.5210656 173.194.124.52 | 10.75.94.213   | HTTP | 416 HTTP/1.1 200 Ok (text/html)                              |
| 794 09:29:41.6982570 10.75.94.213   | 173.194.124.52 | HTTP | 63 GET /&arubalp=6b0512fc-f699-45c6-b5cb-e62b3260e5 HTTP/1.1 |
| 797 09:29:41.7563060 173.194.124.52 | 10.75.94.213   | HTTP | 485 HTTP/1.1 302 Temporarily Moved                           |

packet 1: PC is sending GET request to google.com packet 2: Aruba is returning HTTP 200 OK with following content: <meta http-equiv='refresh' content='1; url=http://www.google.com/&arubalp=6b0512fc-f699-45c6b5cb-e62b3260e5'>\n packet 3: PC is going to link with Aruba attribute returned in packet 2: http://www.google.com/&arubalp=6b0512fc-f699-45c6-b5cb-e62b3260e5 packet 4: Aruba is redirecting to the ISE (302 code): https://10.75.89.197:8443/portal/g?p=4voD8q6W5Lxr8hpab77gL8VdaQ&cmd=login&mac=80:86:f2:59:d9:db& ip=10.75.94.213&essid=SC%2DWiFi&apname=LRC-006&apgroup=default&url=http%3A%2F%2Fwuw%2Egoogle%2Ecom%2F

## Zugehörige Informationen

- Administratoranleitung für Cisco Identity Services Engine, Version 2.0
- Geräteprofile für den Netzwerkzugriff mit der Cisco Identity Services Engine
- <u>Technischer Support und Dokumentation Cisco Systems</u>